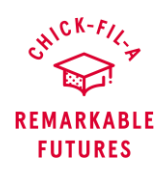

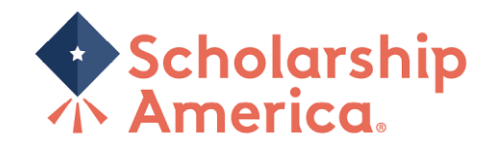

# Remarkable Futures Scholarship | Add, Edit, Delete Administrator(s)

#### **To access Administrators**

1. Click 'My Secondary Administrator' on your Dashboard view.

| CHIC                                                  | K-FIL<br>T                                                       |
|-------------------------------------------------------|------------------------------------------------------------------|
| REMA<br>FU1                                           | RKABLE<br>URES                                                   |
| Dashboard                                             |                                                                  |
| Administrator ID# 36669                               | Log.Out                                                          |
| Your session will end at 4:58:55pm if no action is ta | ken. Clicking a link or submitting a form will reset this timer. |
| Program Selection: CFA (0 applications)               | My Secondary Administrator . Reset my Password                   |

### To Add Administrator(s)

2.

1. Enter the individual's contact information. (You can add multiple lines at once).

| First Name *            | Last Name *     | Email * | Phone | Action |
|-------------------------|-----------------|---------|-------|--------|
|                         |                 |         |       | (Add)  |
|                         |                 |         |       |        |
| Save Secondary Accounts |                 |         |       |        |
|                         |                 |         |       |        |
| Click 'Sava Se          | condary Acco    | inte'   |       |        |
| Click Save Se           | Contral y Accor | unis.   |       |        |
|                         |                 |         |       |        |

- First Name \*
   Last Name \*
   Email \*
   Phone

   Test 1
   test
   abc@123.com
   Image: Second test
- 3. There should be a green 'Secondary account added' message, if the add was successful.

| First Name *    | Last Name * | Email *     | Phone | Action |
|-----------------|-------------|-------------|-------|--------|
| Test 1          | test        | abc@123.com |       | Edit   |
| ar and a second |             |             |       | (Add)  |

4. Added Administrator(s) will be sent an auto-generated email containing details of how to setup their access.

### **To Edit Administrator Information**

1. Find the line for the individual whose information you wish to update and click 'Edit'.

| First Name *                                                     | Last Name *           | Email *                 | Phone          | Action               |                      |
|------------------------------------------------------------------|-----------------------|-------------------------|----------------|----------------------|----------------------|
| Test 1                                                           | test                  | abc@123.com             |                | Edit                 |                      |
| 3                                                                |                       |                         |                | (Add)                |                      |
| Cours Course dans Annumber                                       |                       |                         |                |                      |                      |
| Save Secondary Accounts                                          |                       |                         |                |                      |                      |
| Edit their info                                                  | ormation and cli      | ck 'Save Secor          | ndarv Accounts | s'. (You can edit mu | ultiple lines at ond |
|                                                                  |                       |                         |                |                      |                      |
| First Name *                                                     | Last Name *           | Email *                 | Phone          | Action               |                      |
| Test 1                                                           | test                  | abc@123.com             |                | (Add)                |                      |
|                                                                  |                       |                         |                |                      |                      |
| Save Secondary Accounts                                          |                       |                         |                |                      |                      |
|                                                                  |                       |                         |                |                      |                      |
| Thoro obould                                                     | ha a graan 'Se        | andary anon             | int anyod' maa | aga if the adit wa   | o ou coocoful        |
| There should                                                     | l be a green 'Se      | econdary accou          | int saved' mes | sage, if the edit wa | s successful.        |
| There should                                                     | d be a green 'Se<br>₄ | econdary accou          | int saved' mes | sage, if the edit wa | s successful.        |
| There should                                                     | l be a green 'Se<br>₄ | econdary accou          | int saved' mes | sage, if the edit wa | s successful.        |
| There should<br>Secondary account save                           | d be a green 'Se      | econdary accou          | Int saved' mes | sage, if the edit wa | s successful.        |
| There should<br>Secondary account save<br>First Name *           | d be a green 'Se      | Email *                 | Int saved' mes | sage, if the edit wa | s successful.        |
| There should<br>Secondary account save<br>First Name *<br>Test 1 | be a green 'Se        | Email *<br>abcd@123.com | Int saved' mes | sage, if the edit wa | s successful.        |

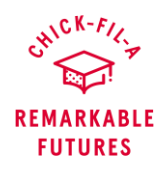

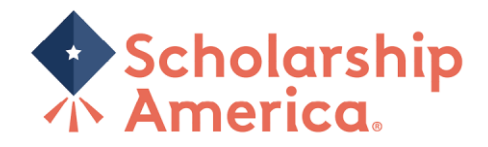

## To Remove Administrator(s)

1. Find the line for the individual whose information you wish to update and click 'Edit'.

| First Name *            | Last Name * | Email *     | Phone | Action |
|-------------------------|-------------|-------------|-------|--------|
| Test 1                  | test        | abc@123.com |       | Edit   |
| 3                       |             |             |       | (Add)  |
| Save Secondary Accounts |             |             |       |        |

2. Check the 'Remove' box and click 'Save Secondary Accounts'. (You can remove multiple lines at once).

| First Name * | Last Name * | Email *     | Phone | Action |
|--------------|-------------|-------------|-------|--------|
| Test 1       | test        | abc@123.com |       | Remove |
|              |             |             |       | (Add)  |

3. There should be a green 'Selected secondary account(s) have been removed' message, if the deletion was successful.

| rst Name * | Last Name * | Email * | Phone  | Action |
|------------|-------------|---------|--------|--------|
| ist nume   | Eustinune   | Cintan  | 1 none |        |